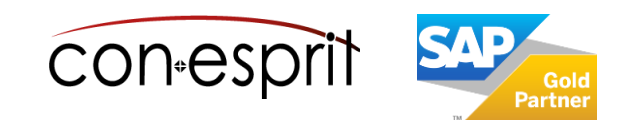

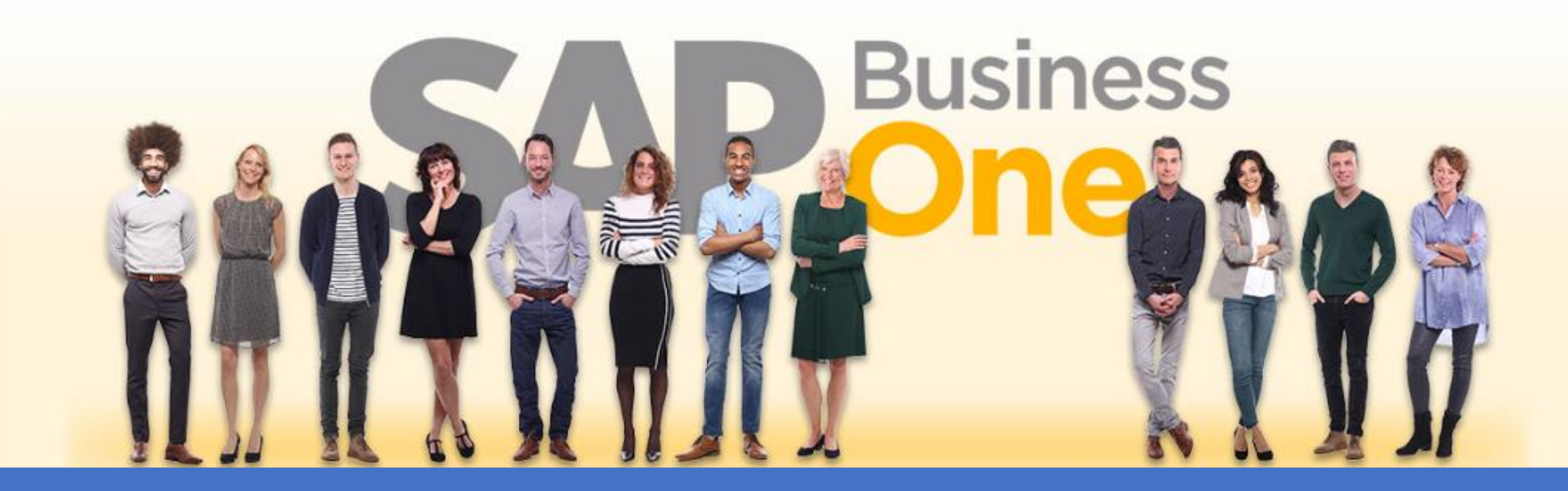

Ab genau jetzt: In 3 Minuten steht Ihr SAP Business One Cloud Testsystem >

SAP Business One 10.0 Grundlagenschulung Seriennummern und Chargen Juni 2024

# SBO3300

# Inhalt

- Artikel mit Seriennummer oder Charge anlegen
- Details Seriennummer
- Chargendetails
- Wareneingang oder Eingangsrechnung mit Seriennummer/Charge buchen
- Lieferung oder Ausgangsrechnung mit Seriennummer/Charge buchen
- Transaktionsbericht Seriennummer und Chargennummern als Anhang zu einem Beleg
- Produktionsauftrag mit chargen- und seriennummerngeführten Komponenten
- Produktionsauftrag mit seriennummerngeführten Fertigteil
- Bestandsbuchungsliste im Produktionsauftrag
- Seriennummernverwaltung
- Chargennummernverwaltung
- Transaktionsbericht Seriennummern
- Transaktionsbericht Chargennummern
- Bestandsbuchungsliste auf Artikelebene
- Serien- und Chargennummern im Streckengeschäft verwalten
- Serien- und Chargennummern im Streckengeschäft nicht verwalten

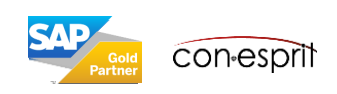

Lagerverwaltung > Artikelstamm

Seriennummern und Chargen können bei jeder Buchung oder nur bei Ausgabe verwaltet werden.

Bei jeder Buchung: Mit dieser Methode der Seriennummernverwaltung werden immer dann Seriennummern angelegt und ausgewählt, wenn Bestand eingeht oder abgeht, umgelagert oder produziert wird.

**Nur bei Ausgabe:** Mit dieser Methode der Seriennummernverwaltung werden Seriennummern immer dann angelegt und ausgewählt, wenn Bestand abgeht, d. h. intern oder extern ausgegeben wird. Davor liegt der Artikel quasi anonym (ohne Seriennummer) auf Lager.

| Artikelstamm                                                                                                    | ndaten                                                                                   |                                                                                                   |             |                                            |           |                       | _ 0                    | × |
|----------------------------------------------------------------------------------------------------|------------------------------------------------------------------------------------------|---------------------------------------------------------------------------------------------------|-------------|--------------------------------------------|-----------|-----------------------|------------------------|---|
| Artikelnr.<br>Beschreibung                                                                                            | Manuell                                                                                  | A00006<br>Rainbow 1200 Laserdr                                                                    | ucker       |                                            |           | Lagerartikel          |                        |   |
| Fremdspraching                                                                                                    | er Name                                                                                  |                                                                                                   |             |                                            |           | Einkaufsartikel       |                        |   |
| Artikelart                                                                                                    | er rieme                                                                                 | Artikel                                                                                           | -           |                                            |           |                       |                        |   |
| Artikelaruppe                                                                                                    |                                                                                          | Rainbow Drucker                                                                                   | -           |                                            |           |                       |                        |   |
| ME-Gruppe                                                                                                    |                                                                                          | Manuel                                                                                            | *           | Barcode                                    |           |                       |                        |   |
| Preisliste                                                                                                    |                                                                                          | Basis Preisliste                                                                                  | -           | Stückpreis                                 | Hauptw    | ahrumo 200.00 EUR     |                        |   |
|                                                                                                    |                                                                                          |                                                                                                   |             |                                            |           |                       |                        |   |
| Allgemein                                                                                                    | Ein <u>k</u> aufsdaten                                                                   | Verkaufsdaten Bestar                                                                              | dsdaten     | <u>P</u> lanungsdaten Pr <u>o</u>          | duktionsd | Eigenschaften Bemerky | ungen Anh <u>ä</u> nge |   |
| Rabattgrup<br>Hersteller<br>Zusätzliche<br>Versandart<br>Serien- und C<br>Artikel verwa<br>Management<br>Ausgabe vorr | ppen nicht anwe<br>r Identifi<br>Chargennum mer<br>alten nach:<br>methode<br>rangig nach | enden<br>Rainbow<br>Deutsche Post<br>Eeriennummern<br>Bei jeder Buchung<br>Serien- und Chargennum | •<br>•<br>• | <u>Serviceattribute</u><br>Garantievorlage |           | Golden Garantie       |                        |   |
| Aktiv     Inaktiv     Erweitert                                                                                       |                                                                                          | von 🗌                                                                                             | bis         | Beme                                       | rkungen   |                       |                        |   |
| ОК                                                                                                    | Abbrechen                                                                                |                                                                                                   |             |                                            |           |                       |                        |   |

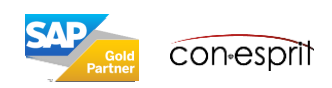

#### **Details Seriennummer**

Lagerverwaltung > Artikelverwaltung > Artikelseriennummern > Details Seriennummern

| Details Seriennummer      |        |           |        |           | _        |   | × |
|---------------------------|--------|-----------|--------|-----------|----------|---|---|
| Artikelnummer 📫 🌼         | S1000  | D         |        |           |          |   |   |
| Artikelbeschreibung       | Server | Point 100 | 00     |           |          |   |   |
| Lager 🔿                   | 01     |           | Status | Verfügbar |          |   |   |
| Lagerplatz                |        |           |        |           |          |   |   |
|                           |        |           |        |           |          |   |   |
| Herstellerseriennr.       |        |           |        |           | <b>@</b> |   |   |
| Seriennummer              | S1-000 | 375       |        |           |          |   |   |
| Losnummer                 |        |           |        |           |          |   |   |
| Systemnr.                 |        | 375       |        |           |          | 1 |   |
| Zulassungsdatum           |        | 04.06.20  | 12     |           |          |   |   |
| Herstellungsdatum         |        |           |        |           |          |   |   |
| Ablaufdatum               |        |           |        |           |          |   |   |
| Herstellergarantie Beginn |        |           |        |           |          |   |   |
| Herstellergarantie Ende   |        |           |        |           |          |   |   |
| Lagerplatz                |        |           |        |           |          |   |   |
| -                         |        |           |        |           |          |   |   |

Das Fenster **Details Seriennummern** zeigt alle Informationen, die im SAP Business One Standard zu einer Seriennummer hinterlegt werden können.

Kundenindividuell können weitere Felder definiert oder auch ein Möglichkeit für einen Anhang erstellt werden.

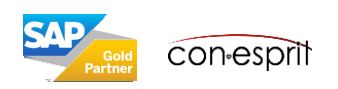

## Chargendetails

conespri

Lagerverwaltung > Artikelverwaltung > Chargen > Chargendetails

| Chargendetails      |               | - ^    | × |
|---------------------|---------------|--------|---|
| Artikelnummer 📫 📮   | ART4713       |        |   |
| Artikelbeschreibung | 30x60 Pol.    |        |   |
| Status              | Freigegeben 🔻 |        |   |
| Erster Lagerplatz   |               |        |   |
|                     |               |        |   |
| Charge -            | 4713-01       |        |   |
| Chargenattribut 1   |               |        |   |
| Chargenattribut 2   |               |        |   |
| Zulassungsdatum     | 28.05.2020    |        |   |
| Herstellungsdatum   |               |        |   |
| Ablaufdatum         |               |        |   |
| Details             |               |        |   |
| Systemnummer        | 1             |        |   |
| Anhang              |               |        |   |
| Anhang2             |               |        |   |
|                     |               |        |   |
|                     |               |        |   |
|                     |               |        |   |
|                     |               |        |   |
|                     |               |        |   |
|                     |               |        |   |
|                     |               |        | _ |
| OK Abbreche         | h             | Mengen |   |
|                     |               |        | _ |

| Ch | Chargenmengen _ 🗆 🛪 |                  |                   |                  |            |   |  |  |  |  |  |
|----|---------------------|------------------|-------------------|------------------|------------|---|--|--|--|--|--|
| #  | Lagercode           | Vorhandene Menge | Zugeordnete Menge | Verfügbare Menge | Lagerplatz |   |  |  |  |  |  |
| 1  | -> 01               | 900              |                   | 900              |            | 2 |  |  |  |  |  |
|    |                     |                  |                   |                  |            |   |  |  |  |  |  |
|    |                     |                  |                   |                  |            |   |  |  |  |  |  |
|    |                     |                  |                   |                  |            |   |  |  |  |  |  |
|    |                     |                  |                   |                  |            |   |  |  |  |  |  |
|    |                     |                  |                   |                  |            |   |  |  |  |  |  |
|    |                     |                  |                   |                  |            |   |  |  |  |  |  |
|    |                     |                  |                   |                  |            |   |  |  |  |  |  |
|    |                     |                  |                   |                  |            |   |  |  |  |  |  |
|    | ОК АЫ               | brechen          |                   |                  |            |   |  |  |  |  |  |
|    |                     |                  |                   |                  |            |   |  |  |  |  |  |

Das **Fenster Chargendetails** zeigt alle Informationen, die im SAP Business One Standard zu einer Charge hinterlegt werden können.

Kundenindividuell können weitere Felder definiert oder auch ein Möglichkeit für einen Anhang erstellt werden.

Das Fenster **Chargenmengen** zeigt die vorhandene, zugeordnete und verfügbare Artikelanzahl der jeweiligen Charge.

## Wareneingang oder Eingangsrechnung mit Seriennummer/Charge buchen

Einkauf > Wareneingang / Eingangsrechnung

| Wareneingang<br>Lieferant Mame<br>Ansprechpartner<br>Lieferantenref.nr.<br>GP-Währung Mahrung | 200000 Conesprit GmbH EUR Logistik | ▼ ®<br>Buchi                | Nr. <u>Primär</u><br>Status<br>Buchungsdatum<br>Fälligkeitsdatum<br>Belegdatum | _ C ×<br>0ffen<br>28.05.2020<br>28.05.2020<br>28.05.2020 |              |                      | Ein<br>erst<br>Ser<br>Kno<br>Es r | Waren<br>tellt. W<br>iennum<br>opfes H<br>müssen | eingang od<br>enn es sich<br>nmer oder C<br>inzufügen d<br><b>nun Serier</b> | er eine Eingar<br>bei dem eing<br>Charge hande<br>as Fenster Se<br>Inummern oo | ngsrechnu<br>ehenden<br>It, dann w<br>riennumi<br><b>Ier Charg</b> | ung (ohne V<br>Artikel um<br>vird durch d<br>mern oder (<br><b>en vergebe</b> | Vareneir<br>einen Al<br>as Drücl<br>Charge g<br><b>n</b> werde | igang) wi<br>tikel mit<br>ken des<br>eöffnet.<br>en, sonst | rd<br>lässt |
|-----------------------------------------------------------------------------------------------|------------------------------------|-----------------------------|--------------------------------------------------------------------------------|----------------------------------------------------------|--------------|----------------------|-----------------------------------|--------------------------------------------------|------------------------------------------------------------------------------|--------------------------------------------------------------------------------|--------------------------------------------------------------------|-------------------------------------------------------------------------------|----------------------------------------------------------------|------------------------------------------------------------|-------------|
| Artikel/Serviceart # Typ 1 2                                                                  | Artikel  Artikelnr. G              | P-Katalognr. A              | Zusammer<br>rtikelbeschreibung<br>tainbow 1200 Laserdrucker                    | nfassungst Keine Zusfq. V<br>Menge ME-Name Stüc<br>1 168 |              |                      | sich<br>abs                       | n der W<br>schließe                              | 'areneingan<br>en.                                                           | g oder die Eir                                                                 | ngangsred                                                          | hnung (ohr                                                                    | ie Liefer                                                      | ung) nich                                                  | ıt          |
|                                                                                               |                                    | Seriennumm                  | nern - Definitior                                                              | ı                                                        |              |                      |                                   |                                                  |                                                                              | _ 🗆 ×                                                                          |                                                                    |                                                                               |                                                                |                                                            |             |
|                                                                                               | /                                  | Zeilen aus Be               | legen                                                                          |                                                          |              |                      |                                   |                                                  |                                                                              |                                                                                |                                                                    |                                                                               |                                                                |                                                            |             |
|                                                                                               |                                    | # Belegnr.                  | Artikelnumme                                                                   | Artikelbeschreibung Lag                                  | ercode Lager | name Bedarf gesamt   | Angeleg                           | nt desar Of                                      | f. Mae.                                                                      |                                                                                |                                                                    |                                                                               |                                                                |                                                            |             |
| <                                                                                             |                                    | 1 EL 487                    | A00006                                                                         | Rainbow 1200 La 으                                        | 01 🗢 A       | llg 1                | Char                              | rgen - Def                                       | inition                                                                      |                                                                                |                                                                    |                                                                               |                                                                | - 0                                                        | ×□          |
| Einkäufer                                                                                     | -Kein Vertriebs                    |                             |                                                                                |                                                          |              |                      | Zeiler                            | n aus Beleg                                      | en                                                                           |                                                                                |                                                                    |                                                                               |                                                                |                                                            |             |
| Eigentümer                                                                                    |                                    |                             |                                                                                |                                                          |              |                      | # B                               | elegnr.                                          | Artikelnummer                                                                | Artikelbeschreibun                                                             | g Lagercode                                                        | Bedarf gesamt                                                                 | Angele                                                         | gt gesamt                                                  |             |
|                                                                                               |                                    |                             |                                                                                |                                                          |              |                      | 1                                 | EL 488                                           | ⇔ B10000                                                                     | Etikettendrucker                                                               | -> 01                                                              | 1                                                                             | 1                                                              |                                                            |             |
| Bemerkungen                                                                                   | then                               | Angelegte Se<br># Herstelle | riennummern<br>rseriennr. Seri                                                 | ennummer Losnur                                          | nmer         | Lagerpla Ablaufdatun |                                   |                                                  |                                                                              |                                                                                |                                                                    |                                                                               |                                                                |                                                            |             |
|                                                                                               |                                    | 1                           | 128                                                                            | 9756 9/                                                  |              |                      | Erstel                            | lte Charger                                      | 1                                                                            |                                                                                |                                                                    |                                                                               |                                                                |                                                            |             |
|                                                                                               |                                    |                             |                                                                                |                                                          |              |                      | # C                               | Charge                                           | -                                                                            | Menge                                                                          | Chargenatt                                                         | ribut 1 Charge                                                                | nattribut 2                                                    | Lagerpla Abl                                               | lauf        |
|                                                                                               |                                    |                             |                                                                                |                                                          |              |                      | 1                                 | 10544                                            | ş                                                                            | 1                                                                              |                                                                    |                                                                               |                                                                |                                                            |             |
|                                                                                               |                                    | <<br>Angelegt ges           | amt 1                                                                          |                                                          |              |                      |                                   |                                                  |                                                                              |                                                                                |                                                                    |                                                                               |                                                                |                                                            |             |
|                                                                                               |                                    | Aktu                        | u <mark>alisieren</mark> Abbr                                                  | echen                                                    |              |                      | <<br>Erste                        | llte Charger                                     | n 1                                                                          | Erstellte Meng                                                                 | je 1                                                               |                                                                               |                                                                |                                                            | >           |
|                                                                                               |                                    |                             |                                                                                |                                                          |              |                      |                                   | Aktuali                                          | <mark>sieren</mark> Abbreche                                                 | en                                                                             |                                                                    |                                                                               |                                                                |                                                            |             |

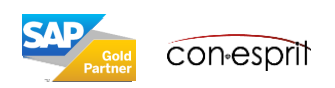

## Lieferung oder Ausgangsrechnung mit Seriennummer/Charge buchen

Einkauf > Lieferung / Ausgangsrechnung

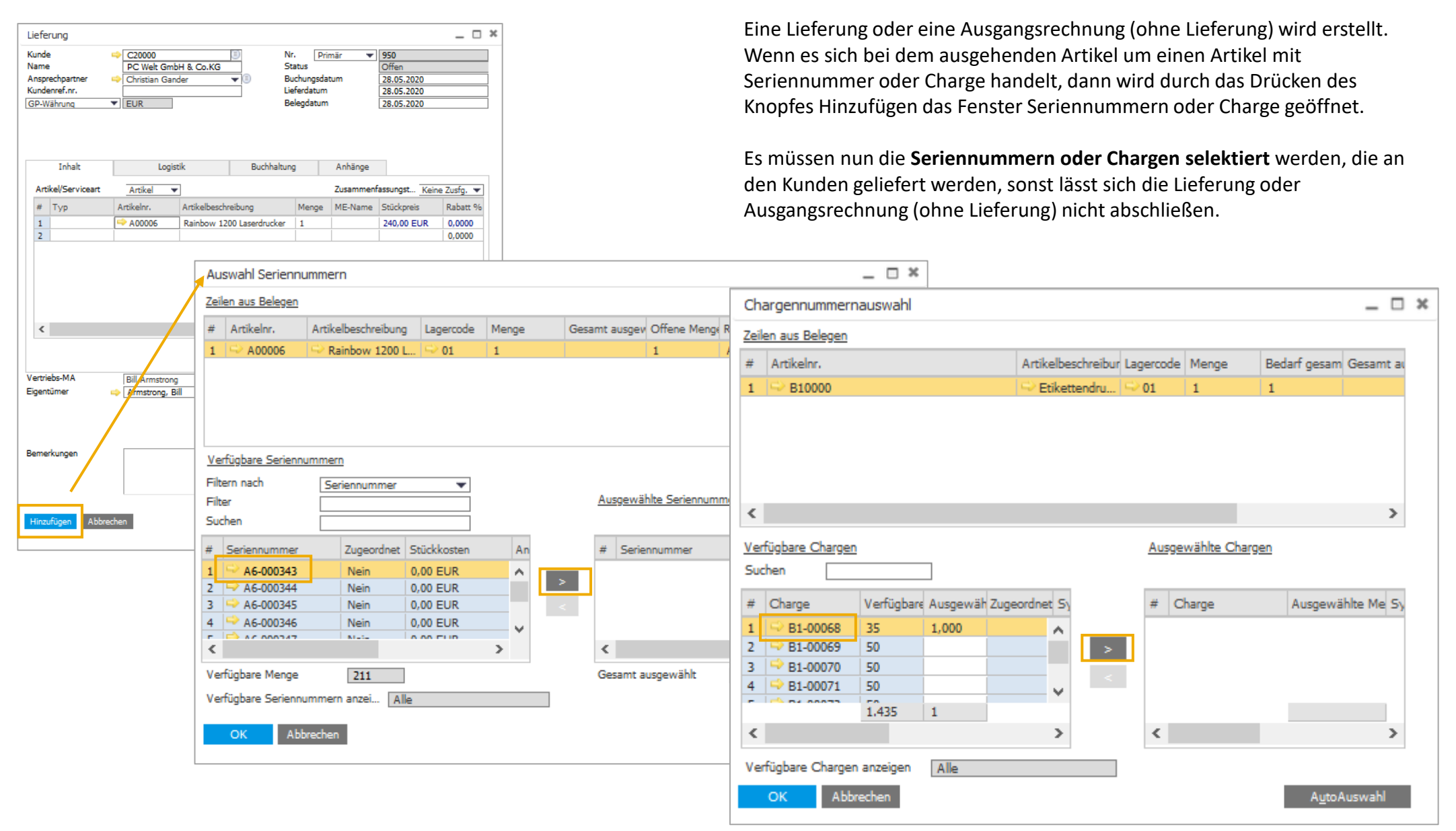

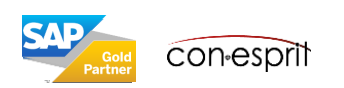

#### Transaktionsbericht Seriennummer und Chargennummern als Anhang zu einem Beleg

Lagerverwaltung > Artikelstamm > rechter Mausklick Transaktionsbericht Chargennummer oder Lagerverwaltung > Artikelstamm > Bestandsbericht > Transaktionsbericht Chargennummer

Um bei einem geschlossenen Beleg zu sehen, welche Seriennummern- und/oder Chargen zum Einsatz kamen, kann der dazugehörige Bericht (Transaktionsbericht Seriennummern / Transaktionsbericht Chargennummern) über den rechte Mausklick geöffnet werden.

| sprechpartner<br>ferantenref.nr.<br>uswährung | <b>_</b>                                  |                                           | Buchungso<br>Fälligkeits<br>Belegdatu                       | fatum<br>datum<br>m                        | 10.06.2020<br>10.06.2020<br>10.06.2020 |         |
|-----------------------------------------------|-------------------------------------------|-------------------------------------------|-------------------------------------------------------------|--------------------------------------------|----------------------------------------|---------|
| Inhalt                                        | Logistik                                  | В                                         | uchhaltung                                                  | Anhän                                      | ge                                     |         |
| Artikel/Serviceart<br># Typ<br>1<br>2         | Artikel<br>Artikelnr.<br>B10000<br>A00006 | Abbred<br>Schließe<br>Duplizie<br>Für Wa  | hen/Stornier<br>en<br>eren<br>reneinstand                   | ren<br>Ispreise schlie                     | eßen                                   | ME-Name |
|                                               | M                                         | Zeilende<br>Neue A<br>Berechr             | etails<br>ktivität<br>nung von Vo                           | olumen und G                               | ewicht                                 |         |
| Käufer<br>ventümer                            | -Kein Vertriebsmita                       | Eingang<br>Bestand<br>Aktivitä<br>Journal | gs- und Abso<br>dsbuchungsl<br>itenübersich<br>buchung      | chlussbemerk<br>liste<br>It                | kungen                                 | >       |
| merkungen                                     |                                           | Transał<br>Transał<br>Zugehö<br>Verknüp   | ktionsberich<br>ktionsberich<br>irige Opport<br>pfungsplan. | t Seriennumn<br>t Chargennu<br>unities<br> | nern<br>mmern                          |         |
| -                                             |                                           |                                           |                                                             |                                            |                                        |         |

| Tra   | ransaktionsbericht Seriennummern 📃 🗆 🕷                                                                                                    |                         |           |           |             |                |            |                 |     |         |           |        | ×         |            |   |
|-------|----------------------------------------------------------------------------------------------------|-------------------------|-----------|-----------|-------------|----------------|------------|-----------------|-----|---------|-----------|--------|-----------|------------|---|
| Serie | ennum                                                                                                    | mer                     | n         |           |             |                |            |                 |     |         |           |        |           |            |   |
| #     | Artik                                                                                                    | elnr.                   |           | Artikelb  | eschreibu   | ing            | Her        | stellerseriennr |     | 1       | Seriennum | mer    | Losni     | Jmm        |   |
| 1     | 🗢 A                                                                                                    | 000                     | 06        | Rainbo    | w 1200 L    | aserdrucker    | ¢          |                 |     |         | > 55555   |        |           |            |   |
|       |                                                                                                    |                         |           |           |             |                |            |                 |     |         |           |        |           |            |   |
|       |                                                                                                    |                         |           |           |             |                |            |                 |     |         |           |        |           |            |   |
|       |                                                                                                    |                         |           |           |             |                |            |                 |     |         |           |        |           |            |   |
| <     |                                                                                                    |                         |           |           |             |                |            |                 |     |         |           |        |           | >          |   |
| Tran  | ransaktionen für Seriennummer: 55555                                                                                                    |                         |           |           |             |                |            |                 |     |         |           |        |           |            |   |
| #     | Beleg         Bel.zeile         Datum         Lager         Lagerplatz         Sachkto/GP-Code           → EL 500         2         10.06.2020         → 01         → 200000 |                         |           |           |             |                |            |                 |     |         |           |        |           |            |   |
| 1     | 🗢 El                                                                                                    | . 500                   | ) 2       |           |             | 10.06.2020     |            | 🗢 01            |     |         |           | -> ;   | 200000    |            |   |
|       |                                                                                                    |                         |           |           |             |                |            |                 |     |         |           |        |           |            |   |
|       | Γ                                                                                                    | Tra                     | ansaktir  | onsheric  | nt Charge   | nnummern       |            |                 |     |         |           |        | _         | <b>–</b> × | 5 |
|       |                                                                                                    | Cha                     | argen     | maderici  | it charge   | annammerri     |            |                 |     |         |           |        | _         |            | ~ |
| <     |                                                                                                    | #                       | Artikelr  | vr.       | Artikelbes  | chreibung      |            | Charge          |     | Lager   | Menge     |        | Zugeordne | et .       |   |
| _     |                                                                                                    | 1                       | ⇔ B10     | 000       | Etiketten   | drucker        | ⇔ 123456 🗠 |                 |     |         | 21        |        | Lugunum   |            |   |
|       | ОК                                                                                                    |                         |           |           |             |                |            |                 |     |         |           |        |           |            |   |
|       |                                                                                                    |                         |           |           |             |                |            |                 |     |         |           |        |           |            |   |
|       |                                                                                                    |                         | _         |           |             |                |            |                 |     |         | 21        |        |           |            |   |
|       |                                                                                                    | ×<br>Ter                |           | an fin ch |             | 102456         |            |                 |     |         |           |        |           |            |   |
|       |                                                                                                    |                         | nsakuon   | en rur Ch | arge:       | 123436         | -          |                 |     |         | _         |        |           | -1         |   |
|       |                                                                                                    | #                       | Beleg     | -00       | Bel.zeile   |                | Da         | itum            | Lag | er<br>M | Erster L  | agerpl | atz       | -          |   |
|       |                                                                                                    | 1                       |           | 000       | 1           |                | 10         | 1.00.2020       |     | /1      |           |        |           | -          |   |
|       |                                                                                                    |                         |           |           |             |                |            |                 |     |         |           |        |           |            |   |
|       |                                                                                                    |                         |           |           |             |                |            |                 |     |         |           |        |           |            |   |
|       |                                                                                                    |                         |           |           |             |                |            |                 |     |         |           |        |           |            |   |
|       |                                                                                                    | <                       |           |           |             |                |            |                 |     |         |           |        |           |            |   |
|       |                                                                                                    |                         | Alle Trar | saktioner | n für ausoe | wählte Charger | anz        | eigen           |     |         |           |        |           | -          |   |
|       |                                                                                                    | $\overline{\mathbf{v}}$ | Chargen   | mit Meng  | je Null anz | eigen          |            | Lager von       |     |         | 🔻 Bis     |        |           |            | ~ |
|       |                                                                                                    | <                       |           |           |             |                |            |                 |     |         |           |        |           | >          |   |

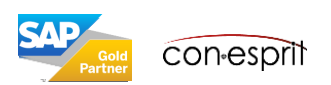

#### Produktionsauftrag mit chargen- und seriennummerngeführten Komponenten

Produktion > Produktionsauftrag

| Pro                                                 | duktionsauftrag                                                                                                    |                                                                                      |                                        |                                                     |                                                                                                    |                                                      | _ 🗆 ×                                             |           | Ein Produktionsauftrag wird durchgeführt.                                                                                                    |
|-----------------------------------------------------|----------------------------------------------------------------------------------------------------|--------------------------------------------------------------------------------------|----------------------------------------|-----------------------------------------------------|----------------------------------------------------------------------------------------------------|------------------------------------------------------|---------------------------------------------------|-----------|----------------------------------------------------------------------------------------------------|
| Typ<br>Stat<br>Proc<br>Plan<br>Lage<br>Prio<br>Bere | JS Star<br>Lis Eing<br>Luktnummer → A00<br>Luktbeschreibung Rain<br>menge 1<br>r → 01<br>rtät 100<br>chnung Routing-Datum Am | ndard  geplant obox D006 nbow 1200 Laserdrucker ME-Name Startdatum                   | e<br>t aktualisieren                   |                                                     | Nr. Primä<br>Auftragsdatum<br>Startdatum<br>Fälligkeitsdatum<br>Benutzer<br>Herkunft<br>Kundenauftrag<br>Kunde<br>Aufteilungsregel<br>Projekt | r ▼ 188<br>29.05<br>29.05<br>29.05<br>katrin<br>Manu | 5.2020<br>5.2020<br>5.2020<br>.douverne V<br>kell |           | Bei Meldung der Komponentenausgabe muss die eingesetzte<br>Seriennummer der Komponente sowie die eingesetzte Chargennummer<br>der Komponente definiert werden. |
| #<br>1<br>2<br>3<br>4                               | Typ Nr. Bes<br>Art ▼ <sup>™</sup> Komponen Kor<br>Artikel <sup>™</sup> Komponen Kor<br>Artikel <sup>™</sup> Komponen Kor     | xhreibung Basismenge<br>mponente01 1<br>mponente02 1<br>mponente03 1<br>mponente04 1 | Grund verhältnis F<br>1<br>1<br>1<br>1 | Planmenge Ausgeg<br>1 0<br>1 0<br>1 0<br>1 0<br>1 0 | eben Verfügbar<br>3<br>1<br>1<br>1                                                                                                    | ME-Code<br>Manuel<br>Manuel<br>Manuel<br>Manuel      | ME-Nam                                            |           |                                                                                                    |
|                                                     | Auswahl Seriennum                                                                                                    | Imern                                                                                |                                        |                                                     |                                                                                                    |                                                      | _ [                                               | ×         | Chargennummernauswahl _ 🗆 🕷                                                                                                    |
|                                                     | Zeilen aus Belegen                                                                                                    |                                                                                      |                                        |                                                     |                                                                                                    |                                                      |                                                   | _         | Zeilen aus Belegen                                                                                                    |
|                                                     | # Artikelnr. A                                                                                                    | Artikelbeschreibung Lager                                                            | code Menge                             | Gesamt ausgev O                                     | fene Meng Richt                                                                                                    | ung                                                  |                                                   |           | # Artikelnr. Artikelbeschreibur Lagercode Menge Bedarf gesam Gesamt au                                                                                         |
| K                                                   | <u>Verfügbare Seriennum</u><br>Filtern nach                                                                                  | <u>nmern</u><br>Seriennummer                                                         | •                                      |                                                     |                                                                                                    |                                                      |                                                   |           | < >                                                                                                    |
| Hin                                                 | Filter<br>Suchen                                                                                                    |                                                                                      |                                        | <u>Ausgewählte</u>                                  | Seriennummern                                                                                                    |                                                      |                                                   |           | Verfügbare Chargen         Ausgewählte Chargen           Suchen                                                                                                |
|                                                     | # Seriennummer<br>1 G 123456                                                                                                 | Zugeordnet Stückkos                                                                  | iten An R                              | # Serienn                                           | immer                                                                                                    |                                                      | /<br>/                                            | (n)<br>(* | #     Charge     Verfügbare     Ausgewähl     Zugeordnet     Sy     #     Charge     Ausgewähl     Mge     Sy       1                                          |
|                                                     | <<br>Verfügbare Menge                                                                                                    | 1                                                                                    | >                                      | K Gesamt ausg                                       | ewählt                                                                                                    |                                                      | >                                                 |           | 1 1<br>< >> < >>                                                                                                    |
|                                                     | Verfügbare Seriennum                                                                                                    | nmern anzei Alle                                                                     |                                        |                                                     |                                                                                                    |                                                      |                                                   |           | Verfügbare Chargen anzeigen Alle                                                                                                    |
|                                                     | OK Abbred                                                                                                    | chen                                                                                 |                                        |                                                     |                                                                                                    |                                                      | A <u>u</u> toAuswahl                              |           | OK Abbrechen A <u>u</u> toAuswahl                                                                                                    |

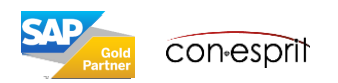

## Produktionsauftrag mit seriennummerngeführten Fertigteil

Produktion > Produktionsauftrag

| Produktionsauftrag                                                                                                    |                                                                                                    | ,                                                                                                 | Ein Produkt                             | ionsauftrag wird o                                                                                                    | lurchgeführt.     |                     |                 |     |  |
|----------------------------------------------------------------------------------------------------|----------------------------------------------------------------------------------------------------|---------------------------------------------------------------------------------------------------|-----------------------------------------|----------------------------------------------------------------------------------------------------|-------------------|---------------------|-----------------|-----|--|
| Typ       Standard         Status       Eingeplant         Produktnummer       MO0006         Produktbeschreibung       Rainbow 1200 Laserdrucker         Planmenge       1         Lager       01         Priorität       100         Berechnung Routing-Datum       Am Startdatum         Komponenten       Übersicht         #       Typ         1       Artikel         Komponenten       Komponente01         1       Artikel         Komponenten       Komponente01         1       Artikel         Komponenten       Komponente01         1       Artikel         Komponenten       Komponente01         1       1         2       Artikel         Komponenten       Komponente01         1       1         2       Artikel         Komponenten       Komponente02         1       1 | Nr.     Print       Auftragsdatun       Startdatum       Fälligkeitsdatu       Benutzer       Herkunft       Kundenauftrag       Kunde       Auftreilungsreg       Projekt       1     0       1     0       0     0 | imär ▼   186<br>28.05.2020<br>um 28.05.2020<br>katrin.douverne ▼<br>Manuell<br>Manuell<br>Manuell | Bei Meldun<br>Seriennum<br>definiert we | Bei Meldung der Fertigstellung/Eingang aus Produktic<br>Seriennummer(n) für das Fertigteil/die Fertigteile des<br>definiert werden. |                   |                     |                 |     |  |
| 3 Artikel Somponen Komponente03 1 1                                                                                                    | 1 0 0<br>0 0                                                                                                    | Manuel                                                                                            |                                         |                                                                                                    |                   |                     |                 |     |  |
|                                                                                                    |                                                                                                    | Seriennummern - De                                                                                | înition                                 |                                                                                                    |                   |                     | -               | □ × |  |
|                                                                                                    |                                                                                                    | Zeilen aus Belegen                                                                                |                                         |                                                                                                    |                   |                     |                 |     |  |
| Bemerkungen Berm                                                                                                    | rkungen Kommissionieren u                                                                                                    | # Belegnr. Artikeln                                                                               | umme Artikelbeschreibun                 | g Lagercode Lagername Be                                                                                                    | darf gesamt Angel | egt gesar Off. Mge. |                 |     |  |
| Hinzufügen Abbrechen                                                                                                    |                                                                                                    | Annalanta Engineeren                                                                              |                                         | - <b></b>                                                                                                    | -                 |                     |                 |     |  |
|                                                                                                    |                                                                                                    | A Used land in a                                                                                  | <u>n</u>                                |                                                                                                    | Able files or     | Linear Records to a | 7.1             | 11- |  |
|                                                                                                    |                                                                                                    | # Herstellerserlennr.                                                                             | Seriennummer Lo                         | osnummer Lagerpla                                                                                                    | Abiaurdatum       | Herstellungsdatum   | 20lassungsdatum | He  |  |
|                                                                                                    |                                                                                                    | <                                                                                                 |                                         |                                                                                                    |                   |                     |                 | >   |  |
|                                                                                                    |                                                                                                    | Angelegt gesamt                                                                                   | 1                                       |                                                                                                    |                   |                     |                 |     |  |
|                                                                                                    |                                                                                                    | Aktualisieren                                                                                     | Abbrechen                               |                                                                                                    |                   |                     | Sie können auch |     |  |

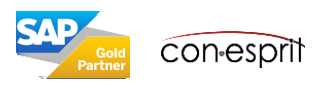

## Bestandsbuchungsliste im Produktionsauftrag

Produktion > Produktionsauftrag > rechter Mausklick Bestandsbuchungsbericht

Um zu verstehen, welche Serien- und Chargennummern bei der Produktion eines Artikels eingesetzt wurden, wird die Bestandsbuchungsliste verwendet. Die Bestandsbuchungsliste im Produktionsauftrag zeigt Serien- und Chargennummern des Fertigteils und der verwendeten Komponenten. Sie wird aufgerufen über einen rechte Mausklick im Produktionsauftrag.

Die Chargen- und Seriennummern werden dargestellt, wenn hierfür ein Haken gesetzt wird (1) und zudem die Felder Charge und Seriennummer über die Formulareinstellungen eingeblendet werden (2). Im SAP Business One Standard sind diese Felder nicht eingeblendet.

| Bestandsbuchun | igsliste na | ch Produktio | onsauftrag | g #186          |                  |            |       |                   | 2                                                    |        | -            |
|----------------|-------------|--------------|------------|-----------------|------------------|------------|-------|-------------------|------------------------------------------------------|--------|--------------|
| Buchungsdatum  | Beleg       | Bel.zeile    | Lager      | Sachkto/GP-Code | Artikelnr.       | BestandsME | Menge | Preis nach Rabatt | Details                                              | Charge | Seriennummer |
| SI 141         |             |              |            |                 |                  |            |       |                   |                                                      |        |              |
| 28.05.2020     | 🔜 🔜 SI      | 1            | -> 01      |                 | -> A00006        |            | 1     | 0,00 EUR          |                                                      |        | -> 58796     |
| 50 17          |             |              |            |                 |                  |            |       |                   |                                                      |        |              |
| 28.05.2020     | 🗢 S         | 1            | -> 01      |                 | licence Komponen |            | -1    | 0,00 EUR          | Automatisch angelegt durch Eingang aus Produktion 14 | 1      |              |
| 8.05.2020      | 🗢 S         | 2            | -> 01      |                 | Romponen         |            | -1    | 0,00 EUR          | Automatisch angelegt durch Eingang aus Produktion 14 | 1      |              |
| SO 16          |             |              |            |                 |                  |            |       |                   |                                                      |        |              |
| 28.05.2020     | 📫 S         | 1            | -> 01      |                 | Romponen         |            | -1    | 0,00 EUR          |                                                      |        | -> 56223     |
|                |             |              |            |                 |                  |            |       |                   | 1                                                    |        |              |
|                |             |              |            |                 |                  |            |       |                   |                                                      |        |              |

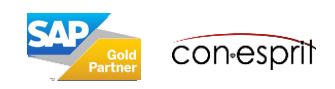

# Seriennummernverwaltung

Lagerverwaltung > Artikelverwaltung > Artikelseriennummern > Seriennummernverwaltung

| Seriennummernve                                                                                                    | rwaltung - Auswahlkriter | ien           | _ [                                      | Uber die <b>Seriennummernverwaltung</b> wird angezeigt in welchen Einkaufs-/ |                             |              |              |              |                     |                     |       |          |
|----------------------------------------------------------------------------------------------------|--------------------------|---------------|------------------------------------------|------------------------------------------------------------------------------|-----------------------------|--------------|--------------|--------------|---------------------|---------------------|-------|----------|
| Operation                                                                                                    | Aktualisieren 💌          | Bestehende Se | eriennr. aktualisieren                   |                                                                              | Ve                          | erkauts ui   | nd Bestand   | lsbuchungsbe | elegen Serienr      | nummern eines oder  | mehre | erer     |
| Artikelnr. von                                                                                                    | A00006                   | bis           | A00006                                   |                                                                              | AI                          | TIKEI aus    | gegeben oo   | der angelegt | wurden.             |                     |       |          |
| Gruppe                                                                                                    | Alle                     |               |                                          | •                                                                            |                             |              |              |              |                     |                     |       |          |
| Circupter Circupter Circup |                          |               |                                          | -                                                                            |                             |              |              |              |                     |                     |       |          |
| Eigenschaften                                                                                                    | Ignorieren               |               |                                          |                                                                              |                             |              |              |              |                     |                     |       |          |
| Ein <u>k</u> auf                                                                                                    | Ve <u>r</u> kauf         | Besta         | a <u>n</u> dsbuchung                     |                                                                              |                             |              |              |              |                     |                     |       |          |
| Wareneingang (                                                                                                    | Bestellung)              |               |                                          | Se                                                                           | riennummernverwal           | tung - Aktua | lisierung    |              |                     |                     | _     | <b>×</b> |
| Retoure                                                                                                    | infrage                  |               |                                          | Zei                                                                          | len aus Belegen             | -            | -            |              |                     |                     |       |          |
| Eingangsrechnu                                                                                                    | ngen                     |               |                                          | #                                                                            | Belegnr.                    |              | Artikelnumme | r            |                     | Artikelbeschreibung |       |          |
| Eingangsgutsch                                                                                                    | riften                   |               |                                          | 1                                                                            | ⇔ EL 2                      |              | A00006       |              |                     | HP 600 Series Inc   |       | ~        |
|                                                                                                    |                          |               |                                          | 2                                                                            | 🗢 EL 3                      |              | -> A00006    |              |                     | HP 600 Series Inc   |       |          |
|                                                                                                    |                          |               |                                          | 3                                                                            | 📫 EL 11                     |              | -> A00006    |              |                     | HP 600 Series Inc   |       |          |
|                                                                                                    |                          |               |                                          | 4                                                                            | 📫 EL 18                     |              | 🗢 A00006     |              |                     | HP 600 Series Inc   |       | U        |
|                                                                                                    |                          |               |                                          | C /                                                                          |                             |              | -> 10000c    |              |                     | UD 200 Corios Tes   |       | Ť        |
|                                                                                                    |                          |               |                                          |                                                                              |                             |              |              |              |                     |                     | /     |          |
|                                                                                                    |                          |               |                                          | An                                                                           | <u>gelegte Seriennummer</u> | n            |              |              |                     |                     |       |          |
|                                                                                                    |                          |               |                                          | #                                                                            | Herstellerseriennr.         | Seriennum    | mer          | Losnummer    | Lagerplatz          | Ablaufdatum         | Hers  | tellu    |
|                                                                                                    |                          |               |                                          | 1                                                                            | -                           | A6-000       | 001          | -            |                     |                     |       | ~        |
|                                                                                                    |                          |               |                                          | 2                                                                            | -                           | A6-000       | 002          | ->           |                     |                     |       |          |
|                                                                                                    |                          |               |                                          | 3                                                                            | -                           | 🔶 A6-000     | 003          | ->           |                     |                     |       |          |
|                                                                                                    |                          |               |                                          | 4                                                                            | -                           | 📫 A6-000     | 004          | -            |                     |                     |       |          |
|                                                                                                    |                          |               |                                          | 5                                                                            | -                           | 🔶 A6-000     | 005          | ->           |                     |                     |       |          |
|                                                                                                    |                          |               |                                          | 6                                                                            | ->                          | 📫 A6-000     | 006          |              |                     |                     |       | U        |
|                                                                                                    |                          |               |                                          | 7                                                                            |                             | 📥 A.C. 000   | 007          |              |                     |                     | >     | Ť        |
|                                                                                                    |                          |               |                                          |                                                                              |                             |              |              |              |                     |                     |       |          |
|                                                                                                    |                          |               |                                          |                                                                              |                             |              |              | Glo          | bale Aktualisierung |                     |       |          |
|                                                                                                    |                          |               |                                          |                                                                              | OK                          | Abbrachan    |              |              |                     |                     |       |          |
|                                                                                                    |                          |               |                                          |                                                                              | UK                          | Abbrechen    |              |              |                     |                     |       |          |
|                                                                                                    |                          |               |                                          |                                                                              |                             |              |              |              |                     |                     |       |          |
| Datum von                                                                                                    |                          | bis           |                                          |                                                                              |                             |              |              |              |                     |                     |       |          |
|                                                                                                    |                          |               |                                          |                                                                              |                             |              |              |              |                     |                     |       |          |
| 014                                                                                                    |                          |               | A 1.1.1.1.1.1.1.1.1.1.1.1.1.1.1.1.1.1.1. |                                                                              |                             |              |              |              |                     |                     |       |          |
| OK Abbr                                                                                                    | echen                    | I             | Standardeinstellunge                     | in                                                                           |                             |              |              |              |                     |                     |       |          |
|                                                                                                    |                          |               |                                          |                                                                              |                             |              |              |              |                     |                     |       |          |

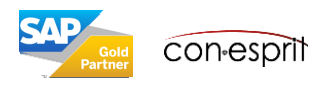

#### Chargennummernverwaltung

Lagerverwaltung > Artikelverwaltung > Chargen > Chargennummernverwaltung

| Chargenverwaltung - Auss<br>Operation Aktua<br>Artikelnr. von B100<br>Gruppe Alle<br>Figenschaften Tonor      | wahlkriterien | andene Chargen aktualisieren<br>bis <mark>(B10000</mark>                                                                                                    | *                                               | Über die<br>Verkaufs<br>mehrere                                                                     | Chargennummen<br>- und Bestandsbu<br>r Artikel ausgegel | rnverwaltun<br>Ichungsbeleg<br>Den oder ang | <b>g</b> wird angezeigt<br>gen Seriennummo<br>gelegt wurden. | in welchen Einka<br>ern eines oder                                                                  | aufs-/      |
|----------------------------------------------------------------------------------------------------|---------------|----------------------------------------------------------------------------------------------------|-------------------------------------------------|----------------------------------------------------------------------------------------------------|---------------------------------------------------------|---------------------------------------------|--------------------------------------------------------------|----------------------------------------------------------------------------------------------------|-------------|
| Einkauf Einkauf Wareneringang (Bestellun Warenretourenanfrage Retoure Eingangsrechnungen Eingangsgutschriften | Verkauf       | Bestandsbuchung<br>Chargenverwaltung - Aktu                                                                                                    | alisierung                                      |                                                                                                    |                                                         |                                             |                                                              |                                                                                                    | _ 🗆 ×       |
|                                                                                                    |               | Zeilen aus Belegen         Artikel           #         Belegnr.         Artikel           11         → EL 71         → B10           12         → EL 76         → B10           13         → EL 82         → B10           14         → EL 334         → B10 | lnummer<br>0000<br>0000<br>0000<br>0000<br>0000 | Artikelbeschreibung<br>Drucker Etikette<br>Drucker Etikette<br>Drucker Etikette<br>Etikettendrucker | Lagercode<br>→ 01<br>→ 01<br>→ 01<br>→ 01<br>→ 05       | Menge<br>500<br>500<br>500<br>100           | Angelegt gesamt<br>500<br>500<br>500<br>100                  | Lagerplatz                                                                                          | *           |
| Datum von                                                                                                    |               | # Charge<br>1 ↔ B1-00067<br>2 ↔ B1-00068<br>3 ↔ B1-00069<br>4 ↔ B1-00070<br>5 ↔ B1-00071<br>6 ↔ B1-00071                                                                                                    | Chargenattribut 1                               | Chargenattribut 2                                                                                   | Erster Lagerplatz                                       | Ablaufdatum                                 | Herstellungsdatum                                            | Zulassungsdatum<br>26.03.2007<br>26.03.2007<br>26.03.2007<br>26.03.2007<br>26.03.2007<br>26.03.2007 | Lagerplatz  |
| OK Abbrechen                                                                                                  |               | 6 ₩ B1-00072<br>7 ₩ B1-00073<br>8 ₩ B1-00074<br>9 ₩ B1-00075<br>10 ₩ B1-00076<br><                                                                                                    |                                                 |                                                                                                    |                                                         |                                             |                                                              | 26.03.2007<br>26.03.2007<br>26.03.2007<br>26.03.2007<br>26.03.2007                                  |             |
|                                                                                                    | (             | CK Abbre                                                                                                    | echen                                           |                                                                                                    |                                                         |                                             |                                                              | Globale Akt                                                                                         | ualisierung |

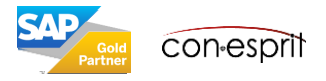

#### Transaktionsbericht Seriennummern

Lagerverwaltung > Artikelstamm > rechter Mausklick Transaktionsbericht Seriennummer oder Lagerverwaltung > Artikelstamm > Bestandsbericht > Transaktionsbericht Seriennummer

Der Transaktionsbericht Seriennummer zeigt, mit welchen Belegen und Geschäftspartnern eine bestimmte Seriennummer verknüpft ist.

Es lässt sich nachverfolgen, von welchem Lieferanten eine Seriennummer bezogen (sofern es sich um einen Kaufartikel handelt) wurde und an welchen Kunden eine bestimmte Seriennummer geliefert wurde. (1)

Wird der Artikel selbst produziert, wird der Produktionsauftrag angezeigt. (2)

| Tra | Transaktionsbericht Seriennummern |                                         |                     |       |            |             |                 |                 |         |                    |                 | _ 0        | ×           |    |
|-----|-----------------------------------|-----------------------------------------|---------------------|-------|------------|-------------|-----------------|-----------------|---------|--------------------|-----------------|------------|-------------|----|
| Ser | Seriennummern                     |                                         |                     |       |            |             |                 |                 |         |                    | 1               |            | ^           |    |
| #   | Artikelnr.                        | Artikelbeschreibung Herstellerseriennr. |                     |       |            | Seriennumme | ar Losnummer    | Ablaufdatu      | im l    | Herstellungsdatum  | Zulassungsdatum |            | jarantie Be | aç |
| 1   | 🗢 A00006                          | HP 600 Series In                        | HP 600 Series Inc 😔 |       |            | 🗢 A6-00000  | 1 🗢             |                 |         |                    | 10.01.2006      |            |             | 1  |
| 2   | 🗢 A00006                          | HP 600 Series In                        | c                   | ۵     |            | A6-00000    | 2 📫             |                 |         |                    | 10.01.2006      |            |             |    |
| 3   | A00006                            | HP 600 Series In                        | 4P 600 Series Inc 😔 |       |            | A6-00000    | 3 📫             |                 |         |                    | 10.01.2006      |            |             | 1  |
| <   |                                   |                                         |                     |       |            |             |                 |                 |         |                    |                 |            | >           |    |
| Tra | insaktionen für :                 | Seriennummer:                           | 46-000001           |       |            |             |                 |                 |         |                    |                 |            |             |    |
| #   | Beleg                             | Bel.zeile                               | Datum               | Lager | Lagerplatz | 9           | Sachkto/GP-Code |                 | Sachkto | /GP-Name           | Richtung        | Zugeordnet |             |    |
| 1   | 🗢 EL 2                            | 1                                       | 10.01.2006          | -> 01 |            | -           | V1010           | 🗢 Grosshandel S |         | shandel Schmidt    | Eingang         |            |             | 1  |
| 2   | 📫 LS 2                            | 1                                       | 25.01.2006          | -> 01 |            |             | C30000          |                 | 🗢 Com   | puterhandel Müller | Ausgang         |            |             |    |
|     |                                   |                                         |                     |       |            |             |                 |                 |         |                    |                 |            |             |    |

| Transaktionsbericht Seriennummern |                                     |                     |            |                               |           |                 |                     |                 |            |               |  |
|-----------------------------------|-------------------------------------|---------------------|------------|-------------------------------|-----------|-----------------|---------------------|-----------------|------------|---------------|--|
| Seriennummern                     |                                     |                     |            |                               |           |                 |                     |                 |            |               |  |
| # Artikelnr. Ar                   | rtikelbeschreibung H                | Herstellerseriennr. |            | Seriennummer                  | Losnummer | Ablaufdatu      | m Herstellungsdatum | Zulassungsdatum |            | arantie Begir |  |
| 330 - A00000 II                   | in our penes the                    | í 🔸                 |            | <ul> <li>NO-000330</li> </ul> |           |                 |                     | 0710012012      | 2          |               |  |
| 551 🌳 A00006 🛛 H                  | IP 600 Series Inc                   | ->                  |            | A6-000551                     | -         |                 |                     | 04.06.2012      | <u> </u>   | ^             |  |
| 552 🌳 A00006 🛛 H                  | HP 600 Series Inc                   |                     | <b>•</b>   | A6-000552                     | ->        |                 |                     | 04.06.2012      |            |               |  |
| 553 🗢 A00006 🛛 R                  | Rainbow 1200 Laserdrucker           |                     |            | 21289756                      |           |                 |                     | 28.05.2020      |            |               |  |
| 554 🌳 A00006 🛛 R                  | A00006 Rainbow 1200 Laserdrucker 👄  |                     | <b>_</b>   | > 58796                       | ->        |                 |                     | 28.05.2020      |            | ¥             |  |
| < >>                              |                                     |                     |            |                               |           |                 |                     |                 |            |               |  |
| Transaktionen für Serien          | nummer: 1289756                     |                     |            |                               |           |                 |                     |                 |            |               |  |
| # Beleg Bel.ze                    | eg Bel.zeile Datum Lager Lagerplatz |                     | Lagerplatz | Sachkto/GP-Code               |           | Sachkto/GP-Name |                     | Richtung        | Zugeordnet |               |  |
| 1 📫 EL 487 1                      | 28.05.2020                          | 🗢 01                |            | -> 20                         | 00000     |                 | 🗢 conesprit GmbH    | Eingang         |            |               |  |
|                                   |                                     |                     |            |                               |           |                 |                     |                 |            |               |  |

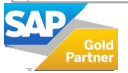

#### Transaktionsbericht Chargennummern

Lagerverwaltung > Artikelstamm > rechter Mausklick Transaktionsbericht Chargennummer oder Lagerverwaltung > Artikelstamm > Bestandsbericht > Transaktionsbericht Chargennummer

Der Transaktionsbericht Chargennummer zeigt, mit welchen Belegen und Geschäftspartnern eine bestimmte Chargennummer verknüpft ist.

Es lässt sich nachverfolgen, von welchem Lieferanten eine Chargennummer bezogen (sofern es sich um einen Kaufartikel handelt) wurde und an welche Kunden eine bestimmte Seriennummer geliefert wurde.

Wird der Charge selbst produziert, wird der Produktionsauftrag angezeigt.

| gsdatum<br>107<br>107<br>107<br>107<br>107<br>107 | ^ |
|---------------------------------------------------|---|
| gsdatum<br>107<br>107<br>107<br>107<br>107<br>107 | ^ |
| 007<br>007<br>007<br>007<br>007<br>007            | ^ |
| 007<br>007<br>007<br>007<br>007                   |   |
| 007<br>107<br>107<br>107                          |   |
| 007<br>007<br>007                                 |   |
| )07<br>)07                                        |   |
| 07                                                |   |
|                                                   |   |
| 07                                                | ~ |
|                                                   |   |
|                                                   | > |
|                                                   |   |
|                                                   |   |
|                                                   |   |
|                                                   |   |
|                                                   |   |
|                                                   |   |
|                                                   |   |
|                                                   |   |
|                                                   |   |
|                                                   |   |
|                                                   |   |
|                                                   |   |
|                                                   | - |
|                                                   |   |
|                                                   |   |
|                                                   |   |
|                                                   |   |

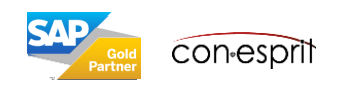

## Bestandsbuchungsliste auf Artikelebene

Lagerverwaltung > Artikelstamm > rechter Mausklick Bestandsbuchungsbericht oder Lagerverwaltung > Bestandsbericht > Bestandsbuchungsbericht

Der Bestandsbuchungsliste auf Artikelebene zeigt zu- und abgeflossene Mengen. Wenn man den Bericht über den Artikelstamm/GP-Stamm öffnet, zeigt er nur Transaktionen eines Jahres.

Die Chargen- und Seriennummern werden dargestellt, wenn hierfür ein Haken gesetzt wird (1) und zudem die Felder Charge und Seriennummer über die Formulareinstellungen eingeblendet werden (2). Im SAP Business One Standard sind diese Felder nicht eingeblendet.

Über die goldenen Pfeile an der Seriennummer und der Charge kann auf die Details zur Serien- und Chargennummer abgesprungen werden. In Hinblick auf Serien- und Chargennummern zeigt der Bericht, welche Serien- und Chargennummern sich aktuell im Lager befinden.

| Bestandsbuch                                                      | ungslist  | e         |                               |            |       |                                                                            |            |                      |                                                        |                                                    |                                      |                             |                          |                   | 2     |                       | _ 0                                                     |
|-------------------------------------------------------------------|-----------|-----------|-------------------------------|------------|-------|----------------------------------------------------------------------------|------------|----------------------|--------------------------------------------------------|----------------------------------------------------|--------------------------------------|-----------------------------|--------------------------|-------------------|-------|-----------------------|---------------------------------------------------------|
| Buchungsdatum                                                     |           | Beleg     | Bel.zei                       | le         | Lager | Sachkto/GP-Cod                                                             | e          | Sachkto              | /GP-Name                                               |                                                    | BestandsM                            | 1E                          | Menge                    | Preis nach Rabatt | Saldo | Charge                | Seriennummer                                            |
| A00006                                                            |           |           |                               |            |       |                                                                            |            | Rainboy              | v 1200 Laserdrucker                                    |                                                    |                                      |                             |                          |                   | 216   |                       |                                                         |
| 08.01.2020                                                        |           | 🗢 RE 9    | 2                             |            | -> 01 | 👄 C30000                                                                   |            | Comput               | terhandel Müller                                       |                                                    |                                      |                             | -1                       | 92,40 EUR         | 215   |                       | A6-000333                                               |
| 18.03.2020                                                        |           | 🗢 LS 930  | 4                             |            | -> 01 | C20000                                                                     |            | PC We                | t GmbH & Co.KG                                         | 1                                                  |                                      |                             | -1                       | 240,00 EUR        | 214   |                       | A6-000334                                               |
| 18.03.2020                                                        |           | 🗢 LS 930  | 9                             |            | -> 01 | 📫 C20000                                                                   |            | PC We                | t GmbH & Co.KG                                         |                                                    |                                      |                             | -1                       | 240,00 EUR        | 213   |                       | A6-000339                                               |
| 18.03.2020                                                        |           | 📫 LS 931  | 4                             |            | -> 01 | ⇒ 1                                                                        |            | conespr              | it GmbH                                                |                                                    |                                      |                             | -1                       | 240,00 EUR        | 212   |                       | A6-000340                                               |
| 28.05.2020                                                        |           | 🗢 SO 15   | 1                             |            | -> 01 | -> 3980                                                                    |            | Waren                |                                                        |                                                    |                                      |                             | -1                       | 325,01 EUR        | 211   |                       | A6-000341                                               |
| 28.05.2020                                                        |           | 🗢 EL 487  | 1                             |            | -> 01 | -> 200000                                                                  |            | conespr              | it GmbH                                                |                                                    |                                      |                             | 1                        | 168,07 EUR        | 212   |                       | 1289756                                                 |
| 28.05.2020                                                        |           | 🗢 LS 950  | 1                             |            | -> 01 | C20000                                                                     |            | PC Wel               | t GmbH & Co.KG                                         | i                                                  |                                      |                             | -1                       | 240,00 EUR        | 211   |                       | A6-000342                                               |
| 28.05.2020                                                        |           | 🗢 SI 141  | 1                             |            | -> 01 |                                                                            |            | In Arbe              | it befindliche Aufträg                                 | e                                                  |                                      |                             | 1                        | 0,00 EUR          | 212   |                       | ⇒ 58796                                                 |
| Bestandsbuchung                                                   | sliste    |           |                               |            |       |                                                                            |            |                      |                                                        |                                                    |                                      |                             | _ 🗆 ×                    |                   | 212   |                       |                                                         |
| Buchungsdatum<br>B10000<br>27.05.2020<br>28.05.2020<br>28.05.2020 | Beleg     | Bel.zeile | Lager<br>01<br>01<br>01<br>01 | Sachkto/GP | -Code | Sachkto/GP-Name<br>Etikettendrucker<br>Waren<br>Waren<br>PC Welt GmbH & Co | BestandsME | Menge -1 -1 -1 -1 -1 | Preis nach Rabatt<br>0,87 EUR<br>0,87 EUR<br>78,00 EUR | Saldo<br>1.537<br>1.536<br>1.535<br>1.534<br>1.534 | Charge<br>⇒ B1-0<br>⇒ B1-0<br>⇒ B1-0 | Seriennum                   | mer                      |                   |       | 1<br>An <u>z</u> eige | nach Chargen-/Seriennumr<br>nach Lagerplätzen aufteilen |
| Buchungsdatum von<br>OK                                           | 01.01.202 | 0 bis 31. | 12.2020                       | ]          |       |                                                                            |            |                      |                                                        |                                                    | Angeige nach<br>Angeige nach         | Chargen-/Se<br>Lagerplätzen | riennummerr<br>aufteilen |                   |       |                       |                                                         |

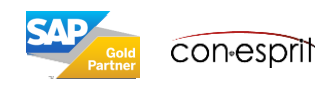

## Serien- und Chargennummern im Streckengeschäft verwalten

Administration > Definition > Lagerverwaltung > Lager

Artikel, die im Artikelstamm als Chargen und Seriennummerngeführt definiert sind (1), können auch im Streckengeschäftsprozess mit Chargen oder Seriennummern geführt werden. Dies ist dann der Fall, wenn in der Definition des Streckenlager ein Haken für "Seriennummern und Chargen verwalten" gesetzt ist (2).

| Artikelstammdaten                                                                                                    | _ 🗆 ×                                                              |                            |                                     |
|----------------------------------------------------------------------------------------------------|--------------------------------------------------------------------|----------------------------|-------------------------------------|
| Artikelnr.     Manuell     B10000       Beschreibung     Etikettendrucker     Image: Constraint of the second second | Lagerartikel<br>Verkaufsartikel<br>Ejnkaufsartikel                 |                            |                                     |
| Alloemein Einkaufsdaten Verkaufsdaten Bestandsdaten Planungsdaten Produktionsdaten Eigenschafte                                                                                                    | Lager - Definition                                                 |                            | _ 🗆 ×                               |
|                                                                                                    | Lagercode 03                                                       | Lagername Streckengeschäft |                                     |
| Rabattgruppen nicht anwenden                                                                                                    | Allgemein                                                          | B <u>u</u> chhalt.         |                                     |
| Hersteller LeMon  Zusätzlicher Identifikator Versandart Deutsche Post  Serien- und Chargennummern                                                                                                    | □ I <u>n</u> aktiv                                                 | Stre <u>c</u> kengeschäft  | rn und Chargen ver <u>w</u> alten 2 |
| Artikel verwalken nach: Chargen  Managementmethode Bei jeder Buchung  Ausgabe vorrangig nach Iserien- und Chargennummern                                                                                                    | Standort<br>Konsignationsgeschäftspartner                          | Disporelevant              |                                     |
| Aktiv von bis Bemerkungen     Inaktiv     Erweitert                                                                                                    | Straße/Postfach<br>Straße Nr.<br>Gebäude<br>Gebäude/Stockwerk/Raum | Lagerplätze aktivie        | ren                                 |
| Ursprungsland/-region<br>Identifikation Standardartikel<br>Warenklassifizierung                                                                                                    | PLZ<br>Ort<br>Bezirk                                               |                            |                                     |
| OK Abbrechen                                                                                                    | Land/Region<br>Bundesland/Region<br>UID-Nummer                     |                            |                                     |
|                                                                                                    | GLN<br>Finanzamt/Steuerverw.<br>Adresszeile 2                      | Standort in Webbrows       | <u>ser anzeigen</u>                 |
|                                                                                                    | Adresszeile 3 OK Abbrechen                                         |                            |                                     |

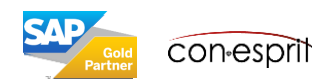

## Serien- und Chargennummern im Streckengeschäft nicht verwalten

Serien- und Chargenverwaltung nicht mehr aktiviert werden.

Administration > Definition > Lagerverwaltung > Lager

Artikel, die im Artikelstamm als Chargen und Seriennummerngeführt definiert sind (1), können auch im Streckengeschäftsprozess mit Chargen oder Seriennummern geführt werden. Dies ist dann der Fall, wenn in der Definition des Streckenlager kein Haken für "Seriennummern und Chargen verwalten" gesetzt ist (2).

| Artikelstammdaten                                                                                                    | ×                                                                                                    |
|----------------------------------------------------------------------------------------------------|----------------------------------------------------------------------------------------------------|
| Artikelnr.     Manuell     B10000     ✓       Beschreibung     Etikettendrucker       ✓       Fremdsprachiger Name     ✓     ✓       Artikelart     Artikel     ✓       Artikelgruppe     ✓     ✓       ME-Gruppe     Manuell     ✓       Preisliste     01 VK Listenpreis     ✓ | Lagerartikel<br>Verkaufsartikel<br>Ejnkaufsartikel                                                                                                    |
| Alloemein Einkaufsdaten Verkaufsdaten Bestandsdaten Planundsdaten Produktionsdaten Finenschaften                                                                                                    | Lager - Definition _ 🗆 🗶                                                                                                    |
|                                                                                                    | Lagercode 03 Lagername Streckengeschäft                                                                                                    |
| Rabattgruppen nicht anwenden                                                                                                    | Allgemein Buchhalt.                                                                                                    |
| Hersteller     LeMon       Zusätzlicher Identifikator                                                                                                    | □ I <u>n</u> aktiv Stre <u>c</u> kengeschäft 2                                                                                                    |
| Artikel verwalten nach: Chargen  Managementmethode Bei jeder Buchung                                                                                                    | Standort Disporelevant                                                                                                    |
| Ausgabe vorrangig nach Serien- und Chargennummern V                                                                                                    | Konsignationsgeschäftspartner                                                                                                    |
| Aktiv von bis Bemerkungen     Inaktiv     Erweitert                                                                                                    | Straße/Postfach                                                                                                    |
| <b>Empfehlung:</b> Bei Artikeln, die heute nur als Streck<br>Chargennummerndetails auf Lager gelegt werden<br>Charge" aktivieren. Zusätzlich wird in der Definition<br>Auf diesem Weg ist man bereits heute für eine zu<br>einem späteren Zeitpunkt auf Lager gelegt werde       | kengeschäftsartikel geführt werden, zu einem späteren Zeitpunkt jedoch mit Serien- oder<br>n sollen, kann man im Artikelstamm heute schon die Funktion "Artikel verwalten nach: Serie oder<br>on des Streckenlager kein Haken für "Seriennummern und Chargen verwalten" gesetzt.<br>Jkünftige Serien- und Chargenverwaltung bei diesen Artikeln vorbereitet, wenn die Artikel zu<br>en. |
| Wird die Serien- und Chargenverwaltung nicht ak<br>diese Funktion für die Artikel zu aktivieren. <b>Liegt</b> d                                                                                                    | tiviert, bevor die Artikel das erste mal auf Lager liegen, dann ist es oftmals nicht mehr möglich,<br><b>ein Artikel auf Lager</b> und/oder ist er <b>als Lagerartikel in Belegen verwendet</b> worden, <b>so kann die</b>                                                                                                    |

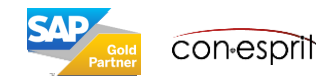

18

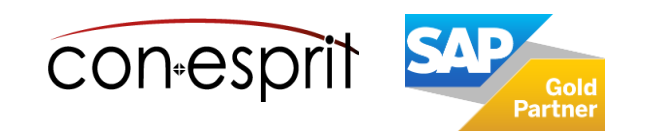

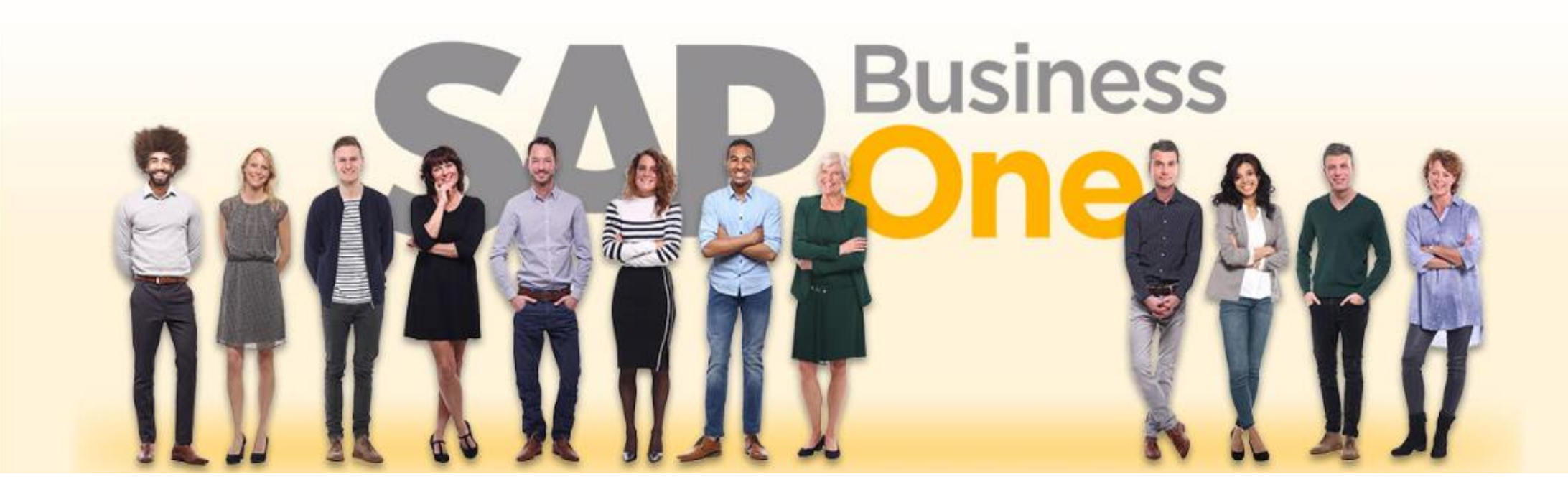

#### Haftungsausschluss

Die Informationen in dieser Publikation wurden aus Daten erarbeitet, von deren Richtigkeit ausgegangen wurde; wir übernehmen jedoch weder Haftung noch eine Garantie für die Richtigkeit und Vollständigkeit der Informationen.

Obwohl wir diese Publikation mit Sorgfalt erstellt haben, ist nicht auszuschließen, dass sie unvollständig ist oder Fehler enthält. Der Herausgeber, dessen Geschäftsführer, leitende Angestellte oder Mitarbeiter haften deshalb nicht für die Richtigkeit und Vollständigkeit der Informationen. Etwaige Unrichtigkeiten oder Unvollständigkeiten der Informationen begründen keine Haftung, weder für unmittelbare noch für mittelbare Schäden.

| conesprit GmbH               |
|------------------------------|
| Eduard-Breuninger-Straße 6/1 |
| 71522 Backnang               |
| <u>conesprit.de</u>          |
| business-one-consulting.com  |

Ansprechpartner Katrin Douverne Email: <u>katrin.douverne@conesprit.de</u> Tel.: +49 7191 18 70 190 Fax: +49 7191 18 70 191